### UPLOADING PUBLICATIONS FROM ENDNOTE TO RESEARCHERID USING RIS FORMAT

# <u>Contents</u>

- A. Create a new library in EndNote
- **B.** Import publications from Scopus into EndNote Library
- C. Import publications from Google Scholar into EndNote Library
- D. Input publications manually into EndNote Library
- E. Export publications from EndNote Library into Researcher ID

### Uploading Publications from EndNote to ResearcherID using RIS format

#### Create a new library in EndNote (first time user)

- i. From the *Start* menu, choose *Programs*, select *EndNote*, and then choose the *EndNote Program*.
- If this is the first time you have used the program, a dialog may ask you want to open a new EndNote Web account or integrate with an existing EndNote Web account or Do not integrate with EndNote Web at this time.
- iii. Next, a dialog may ask you to create or open an EndNote library as follow:

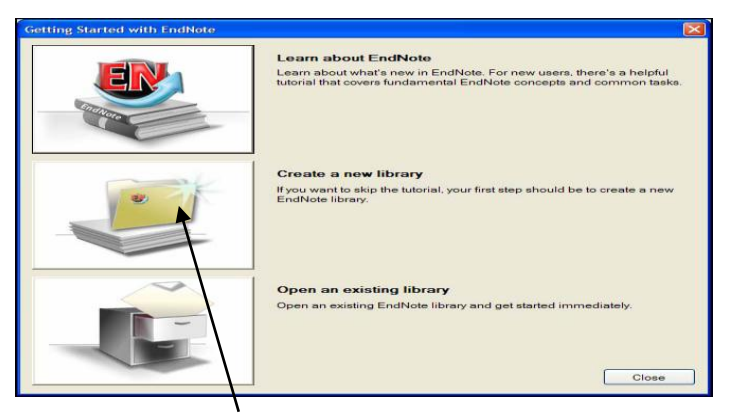

iv. Click the file folder icon next to "Create a new library

#### OR

If you are already an EndNote User, just click on File, select New

|      |                     | _             |       |        | _  |  |  |
|------|---------------------|---------------|-------|--------|----|--|--|
| E E  | ndNote X7           |               |       |        |    |  |  |
| File | Edit References Gro | oups          | Tools | Window | He |  |  |
|      | New                 |               |       |        |    |  |  |
|      | Open Library        |               |       | Ctrl+C | >  |  |  |
|      | Open Shared Library | Ctrtl+Shift+O |       |        |    |  |  |
|      | Open Recent         |               |       |        | •  |  |  |
|      | Close               |               |       |        |    |  |  |
|      | Save                |               |       | Ctrl+  | 5  |  |  |
|      | Save As             |               |       |        |    |  |  |
|      |                     |               |       |        |    |  |  |

v. Name your library in the box beside file name "new", choose a folder to keep this file & click *Save*.

| New Reference Library                                 |             |                | ×      |
|-------------------------------------------------------|-------------|----------------|--------|
| 🚱 🕞 🗢 📃 Desktop 🔸                                     | <b>▼</b> 49 | Search Desktop | Q      |
| Fie name: New<br>Saw as type: EndNote Library (*.enl) |             |                | •      |
| Browse Folders                                        |             | Save           | Cancel |

vi. When you click *Save*, you will see a new library as below: (leave it open)

| 🕂 EndNote X7 - [new]     | 1.1   |              |         |       |         | and the second | a sea of      |               | 10 Mar 100 Mar 10 |          |
|--------------------------|-------|--------------|---------|-------|---------|----------------|---------------|---------------|-------------------|----------|
| 🐺 File Edit References G | roups | Tools Window | Help    |       |         |                |               |               |                   |          |
| 👔 🌯 🌍 Numbered           |       | -            | • 🔍 🗸   | 1 🐑 🖉 | 🍯 🖹 🖹 📎 | 🔁 🏥 🔞          | Quick Search  | - ۹           | Show Search Panel |          |
| My Library               |       | 🖉 Added Auth | or Year | Title | Pages   | Reference Ty   | pe Journal/Se | condary Title | DOI               | Keywords |
| 🞽 All References         | (0)   |              |         |       |         |                |               |               |                   |          |
| 🛅 Unfiled                | (0)   |              |         |       |         |                |               |               |                   |          |
| 🎁 Trash                  | (0)   |              |         |       |         |                |               |               |                   |          |
| ⊡– My Groups             |       |              |         |       |         |                |               |               |                   |          |
| ⊟- Find Full Text        |       |              |         |       |         |                |               |               |                   |          |

### Develop your EndNote Library by:

- A. Importing publications from various online resources
- B. Input publications manually

#### A. Import publications from Scopus into EndNote Library

- i. Login to Library Interaktif Portal:
  - 1. Access Library Website : <u>http://www.umlib.um.edu.my</u>
  - 2. Login interaktif Library Portal: with your member/staff card number, start with X ......
  - 3. Click Databases

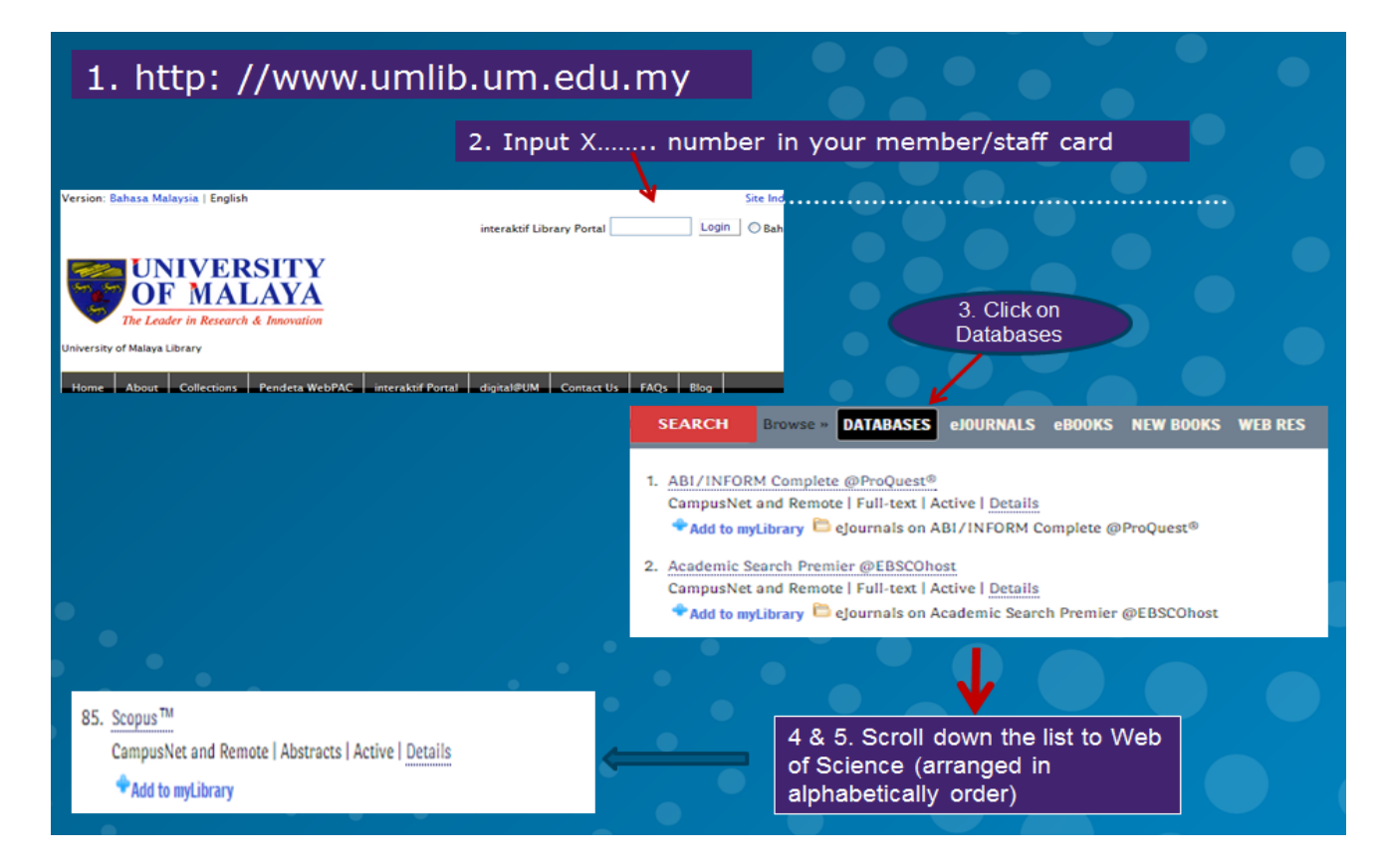

## ii. Search in Scopus

|             | (i) Input your indexed name (ii) Select <i>Authors</i> as search option & <i>Search</i>                              |
|-------------|----------------------------------------------------------------------------------------------------|
| Search   S  | purces   Analytics   My alerts   My list   My settings                                                               |
|             |                                                                                                    |
| Documen     | t search Author search Affiliation search Advanced search                                                            |
|             | ? Search tips                                                                                                    |
| Search for: | lim, k.h. in Authors                                                                                                 |
|             | E.g., clarke, s                                                                                                    |
| Limit to:   | Date Range (inclusive) Document Type                                                                                 |
|             | Published All years to Present                                                                                       |
|             | Added to Scopus in the last 7 days                                                                                   |
|             | Subject Areas 👔                                                                                                    |
|             | Life Sciences (> 4,300 titles)     If Physical Sciences (> 7,200 titles)                                             |
|             | Health Sciences (> 6,800 titles. 100% Medline coverage)     Social Sciences & Humanities (> 5,300 titles)     Search |

iii. Select your articles & click RIS export

| $\bigcirc$ | → BRIS export →   📮 Download   📶 View citation overview   🌗 View Cited by   More                                                                                                    |
|------------|----------------------------------------------------------------------------------------------------|
| 0<br>1     | Inhibition of penicillin-binding protein 2a (PBP2a) in methicillin resistant Staphylococcus aureus<br>(MRSA) by combination of ampicillin and a bioactive fraction from Duabanga grandiflora |
|            | View at Publisher                                                                                                    |
| 2          | Contractile function of smooth muscle retained after overnight storage                                                                                                    |
|            | View at Publisher                                                                                                    |
| 3          | Using ladder entrance traps to capture azure-winged magpies, brown-eared bulbuls and black-<br>billed magpies in Korea                                                                       |
| $\cap$     | View at Publisher                                                                                                    |
| ⊠<br>4     | Hot compression behavior of the ignition-resistant Mg-5Y-2.5Zn-1.2Ca alloy with long-period<br>stacking ordered structures                                                                   |
|            | /iew at Publisher                                                                                                    |
| 5          | Hot compression characteristics and processing maps of a cast Mg-9.5Zn-2.0Y alloy with<br>icosahedral quasicrystalline phase                                                                 |
|            | View at Publisher                                                                                                    |
| ⊘<br>₀     | bogan, tacaman, and cytotoxic bisindole alkaloids from Tabernaemontana. Cononusine, an<br>iboga alkaloid with unusual incorporation of a pyrrolidone moiety                                  |
|            | /iew at Publisher                                                                                                    |
| 2          | Relationship between exposure to household humidifier disinfectants and risk of lung injury: A<br>family-based study                                                                         |

iv. Choose (a) Export Format: RIS format (b) Output: All available information & (c) Export

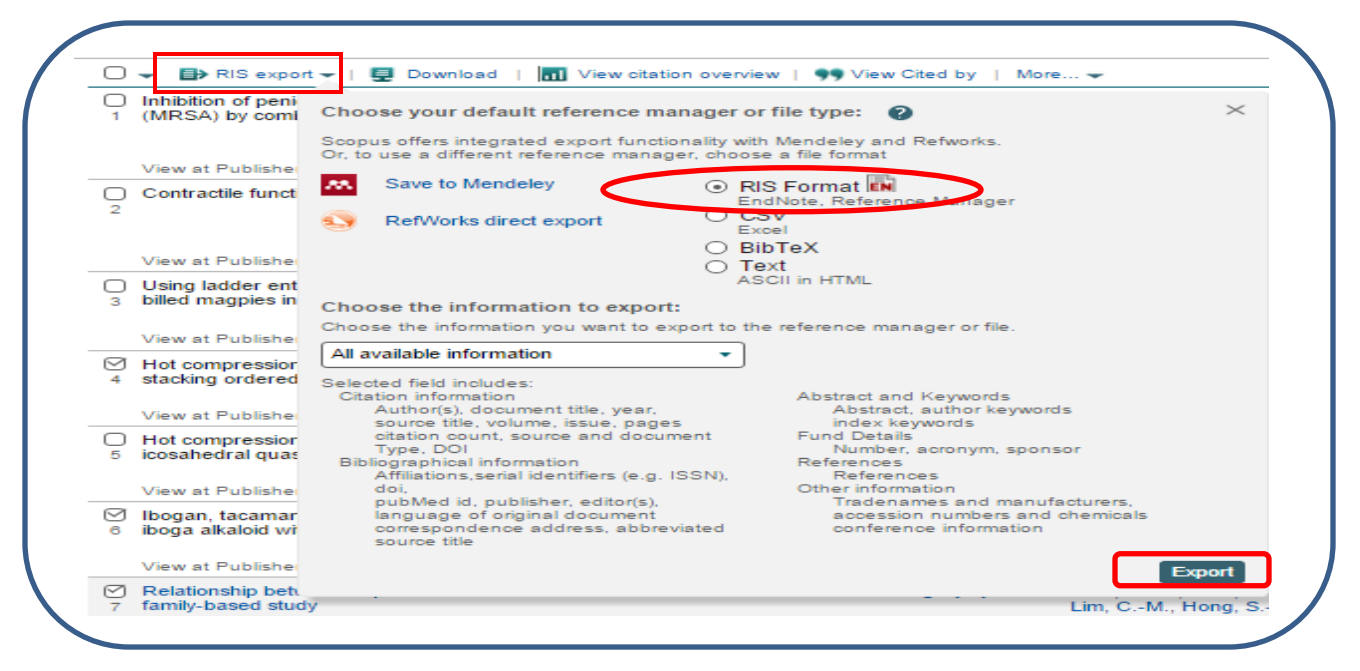

v. Choose *Open* (please make sure your EndNote Library is open) & Allow (depends on the setup of your PC, some PC will skip this step)

| File Down | load 🗾                                                                                                    |
|-----------|----------------------------------------------------------------------------------------------------|
|           | a want to open or save this file?                                                                                                    |
|           | Name: scopus.ris<br>Type: RIS Formatted File<br>From: www.scopus.com<br>Open Save Cancel                                                                                                 |
| 2         | While files from the Internet can be useful, some files can potentially<br>harm your computer. If you do not trust the source, do not open or<br>save this file. <u>What's the risk?</u> |

vi. Bibliographic data of the articles exported into your EndNote Library

| 🖳 New                 |     |    |       |           |      |                               |           |                 |                          | ×    |
|-----------------------|-----|----|-------|-----------|------|-------------------------------|-----------|-----------------|--------------------------|------|
| 👔 🌑 🌍 Numbered        |     |    | •     | P 🧿 🄇     | Q 🖌  | 1 😭 🙆 🍆                       | ) 🔊 📀     | 🙅 🕜 Quick       | Search 🔎 💌               | »    |
| My Library            |     | IJ | Added | Author    | Year | Title                         | Pages     | Reference Type  | Journal/Secondary Title  | DOI  |
| 📕 All References      | (3) |    | 31/07 | Kwak, T   | 2015 | Hot compression behavior of   | 417-428   | Journal Article | Journal of Alloys and Co | 10.: |
| 🎸 Imported References | (3) |    | 31/07 | Lim, K. H | 2015 | Ibogan, tacaman, and cytotoxi | 1129-1138 | Journal Article | Journal of Natural Prod  | 10.1 |
| 🔲 Unfiled             | (3) |    | 31/0/ | Park, D   | 2015 | Relationship between exposu   |           | Journal Article | PLOS ONE                 | 10.1 |
| 🍟 Trash               | (0) |    |       |           |      |                               |           |                 |                          |      |
|                       |     |    |       |           |      |                               |           |                 |                          |      |
| ⊡ - Find Full Text    |     |    |       |           |      |                               |           |                 |                          |      |

## **B.** Import publications from Google Scholar into EndNote Library

- i. <u>https://scholar.google.com/</u>
- ii. Click on *Settings*. Change Bibliography Manager in Scholar Setting to EndNote & *Save*. Then, it will prompt you to the search screen. Input your search term in the search box & *search*

| A https://scholar.google.com | ► My library 🕜 My Citations 🖾 Alerts 🖬 Metrics 🖉 Settings |  |
|------------------------------|-----------------------------------------------------------|--|
|                              | Google                                                    |  |
|                              | ● Articles (I include patents) ○ Case law                 |  |

| Scholar Setting                              | S                                                                         |                             |             |  |  |  |  |
|----------------------------------------------|---------------------------------------------------------------------------|-----------------------------|-------------|--|--|--|--|
| Search results<br>Languages<br>Library links | Collections<br>● Search articles (I include patents<br>○ Search case law. | ).                          |             |  |  |  |  |
| Account<br>Button                            | Results per page<br>10                                                    |                             |             |  |  |  |  |
|                                              | Where results open <ul> <li>Open each selected result in a new</li> </ul> | browser window.             |             |  |  |  |  |
|                                              | Bibliography manager                                                      |                             |             |  |  |  |  |
|                                              | <ul> <li>Show links to import citations into</li> </ul>                   | BibTeX<br>EndNote<br>RefMan |             |  |  |  |  |
|                                              |                                                                           | RefWorks                    | Save Cancel |  |  |  |  |

#### iii. Select your publication & click Import into EndNote

| Google                                                             | research excellence malaysia                                                                                                    |
|--------------------------------------------------------------------|----------------------------------------------------------------------------------------------------|
| Scholar                                                            | About 68,700 results (0.06 sec)                                                                                                    |
| <mark>Articles</mark><br>Case law<br>My library                    | [BOOK] The road to academic <b>excellence</b> : The making of world-class <b>research</b> universities<br><u>PG Altbach</u> , <u>J Salmi</u> - 2011 - books.google.com<br>by Ethnic Groups in Singapore and <b>Malaysia</b> 131 137 Gross Domestic Product per Capita Income<br>for <b>Malaysia</b> ; the Republic of The paths to <b>research excellence</b> were discussed, indicating many<br>problems and possibilities involved with university development in Asian and Latin<br>Cited by 141 Related articles All 31 versions Import into EndNote Save More |
| Any time<br>Since 2015<br>Since 2014<br>Since 2011<br>Custom range | [BOOK] Handbook on globalization and higher education<br>R King, <u>S Marginson</u> , R Naidoo - 2011 - books.google.com<br>Cooperation Accelerated Program for Excellence (Malaysia) Association of Private Schools and<br>Colleges (Singapore) Academic Ranking of World Universities Association of South-east Asian<br>Nations Agency for Science, Technology and Research (Singapore) Association for<br>Cited by 50 Related articles All 5 versions Import into EndNote Save More                                                                            |
| Sort by relevance<br>Sort by date                                  | The complexities and challenges of regional education hubs: Focus on <b>Malaysia</b><br>J Knight, S Morshidi - Higher Education, 2011 - Springer<br>Secondly, the strategy includes the development of the necessary research infrastructure to<br>position <b>Malaysia</b> as a regional centre of excellence and the central node for an international                                                                                                    |
| <ul> <li>✓ include patents</li> <li>✓ include citations</li> </ul> | network of academic institutions, companies and services (Financial Express 2007)<br>Cited by 39 Related articles All 11 versions Web of Science: 12 Import into EndNote Save More                                                                                                    |
| ĭ≌ Create alert                                                    | The soft foundation of the critical success factors on TQM implementation in Malaysia     HC Lau, MA Idris - The TQM magazine, 2001 - emeraldinsight.com     However, in the present research a sample size of 127 companies was chosen assesses the     Prime Minister's Quality Award candidates and Quality Management Excellence Award participants     customers' lists given by the established TQM consummary immediaysia, and lists     Cited by 125 Related articles All 5 versions Import into EndNote Save More                                         |

iv. Click on the file downloaded (please make sure your EndNote Library is open) & Open (depends on the setup of your PC, some PC will skip this step) & bibliographic data of the article will be imported into your EndNote Library

|                                                                | Open<br>Always open files of this type<br>Show in folder<br>Cancel |    |
|----------------------------------------------------------------|--------------------------------------------------------------------|----|
| scholar (4).enw                                                |                                                                    | OR |
| o you want to open or save <b>scholar.enw</b> (218 bytes) froi | Open Save 🔻 Cancel 🗙                                               |    |

| New                   |     |    |       |            |      |                                 |       |                 |                         | x   |
|-----------------------|-----|----|-------|------------|------|---------------------------------|-------|-----------------|-------------------------|-----|
| 💕 🌑 🌍 👔               |     |    | •     | P 💿 🄇      | Q 🖌  | 🗈 🗈 🔮 🍪 膏 🕇                     | 🔊 📀   | 🙁 🕜 Quick       | Search 🔎 🔹              | »   |
| My Library            |     | IJ | Added | Author     | Year | Title                           | Pages | Reference Type  | Journal/Secondary Title | DOI |
| 📕 All References      | (4) |    | 31/07 | Lau, HC; I | 2001 | The soft foundation of the crit | 51-62 | Journal Article | The TQM magazine        |     |
| 🌾 Imported References | (1) |    |       |            |      |                                 |       |                 |                         |     |
| 🔲 Unfiled             | (4) |    |       |            |      |                                 |       |                 |                         | _   |
| 🗑 Trash               | (0) |    |       |            |      |                                 |       |                 |                         |     |

### C. Input Publications Manually into EndNote Library

#### Once a library is open, you can add a new reference to it:

i. From the References menu, choose New Reference (CTRL+N).

An empty Reference window opens with the words "New Reference" displayed at the top.

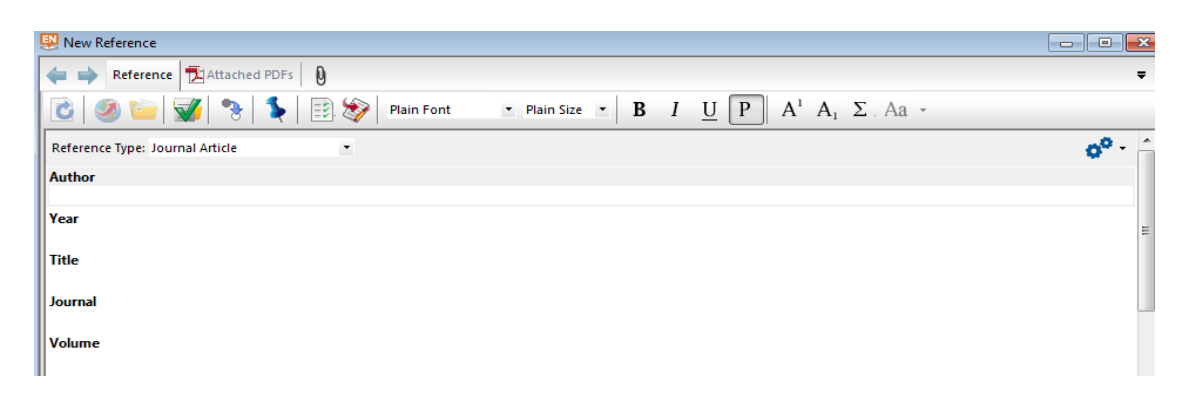

New references appear as journal articles (unless you change the default setting) but can be changed to any other type of reference using the *Reference Type* list at the top of the window.

ii. If you would like to input a book chapter, choose 'Book Section' as reference type as follow:

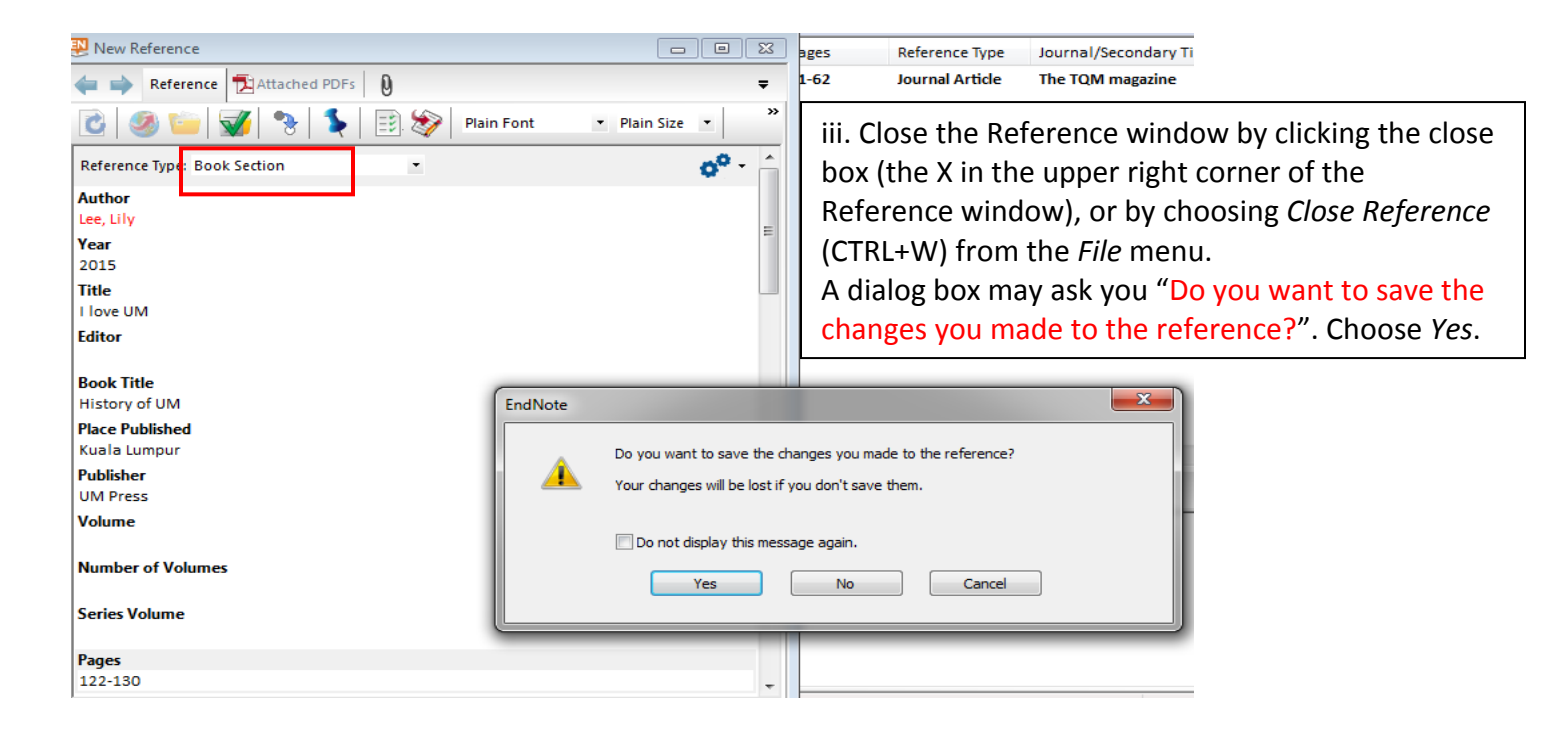

#### D. Export publications from EndNote into ResearcherID.

i. Highlight the publications you wish to export

| ii. Click on F             | ile        |      |                         |                                    |                        |                                                                             |                                    |                                                    |                                                               |              |
|----------------------------|------------|------|-------------------------|------------------------------------|------------------------|-----------------------------------------------------------------------------|------------------------------------|----------------------------------------------------|---------------------------------------------------------------|--------------|
| File Edit References Group | os To      | pols | Window                  | Help                               |                        |                                                                             |                                    |                                                    |                                                               |              |
| 🖳 New                      |            |      |                         |                                    |                        |                                                                             |                                    |                                                    |                                                               | ×            |
| 👔 🌑 🌍 Numbered             |            |      | •                       | P 💽 🄇                              | 2 🖌                    | 1 🐑 🧶 👔                                                                     | ) 🕸 📀                              | 🐏 🕜 Quick                                          | c Search 🔎 💌                                                  | »            |
| My Library                 |            | Ø    | Added                   | Author                             | Year                   | Title                                                                       | Pages                              | Reference Type                                     | Journal/Secondary Title                                       | DOI          |
| All References             | (5)<br>(2) |      | 31/07<br>31/07<br>31/07 | Kwak, T<br>Lau, HC; I<br>Lee, Lily | 2015<br>2001<br>2015   | Hot compression behavior of<br>The soft foundation of the crit<br>I love UM | 417-428<br>51-62<br>122-130        | Journal Article<br>Journal Article<br>Book Section | Journal of Alloys and Co<br>The TQM magazine<br>History of UM | 10.:         |
| Unfiled                    | (5)<br>(0) |      | 31/07<br>31/07          | Lim, K. H<br>Park, D               | 2015<br>2015           | Ibogan, tacaman, and cytotoxi<br>Relationship between exposu                | 1129-1138                          | Journal Article<br>Journal Article                 | Journal of Natural Prod<br>PLoS ONE                           | 10.:<br>10.: |
|                            |            |      |                         |                                    |                        |                                                                             |                                    |                                                    |                                                               |              |
| ⊡ Find Full Text           |            | •    |                         |                                    |                        | III                                                                         |                                    |                                                    |                                                               | Þ            |
|                            |            | Ref  | ference <b>Pr</b>       | eview 🔁 At                         | tached Pl              | DFs 0                                                                       |                                    |                                                    |                                                               | <b>T</b>     |
|                            |            | 1.   | Lim, I<br>unus          | K.H., et al., Ibo<br>ual incorpora | ogan, tac<br>tion of a | aman, and cytotoxic bisindole alkal<br>pyrrolidone moiety. Journal of Natu  | oids from Tabe<br>Iral Products, : | maemontana. Conc<br>2015. <b>78</b> (5): p. 1129   | onusine, an iboga alkaloid wil<br>1-1138.                     | 'n           |

iii. Choose *Export*, the following page shown:

| ndNote X7                                                                                                    |                                                               | Save in: 📃 Desktop                                                                                                    | ▼ ③ ∅ ▷ □▼     |
|----------------------------------------------------------------------------------------------------|---------------------------------------------------------------|----------------------------------------------------------------------------------------------------|----------------|
| Edit       References       Groups         New       Open Library       Open Shared Library         Open Recent       Open Library         Close Library       Save         Save       Save As         Save a Copy       Revert         Share       Share | Tools Window H<br>Ctrl+O<br>Ctrtl+Shift+O<br>Ctrl+W<br>Ctrl+S | Recent Places       Frie folder         Desktop       kiv         Libraries       Image: Computer         Computer       Image: Computer         Image: Computer       Image: Computer         Image: Computer <t< th=""><th>Name your file</th></t<> | Name your file |
| Export                                                                                                    |                                                               | Network<br>File name: Mypaper                                                                                                    | → Sa           |
| Import                                                                                                    | •                                                             | Save as type: Text File (*.txt)                                                                                                    | ✓ Car          |
| Print Preview<br>Print Preview                                                                                                    | Ctrl+P                                                        | Output style: RefMan (RIS) Export                                                                                                    | t              |

- iv. Choose a folder to keep this file. Name your file. Save as type: Text File (\*txt) & Output style choose "RefMan (RIS) Export".
- v. \*\* Change the output style to "RefMan (RIS) Export" by clicking on the down arrow & click select another style.
- vi. Type 'r' & choose "RefMan (RIS) Export", it will prompt you back to the previous screen (as above). Click *Save*

- vii. Login to your ResearcherID page
- viii. From your researcherid page, click Add & choose Option 3

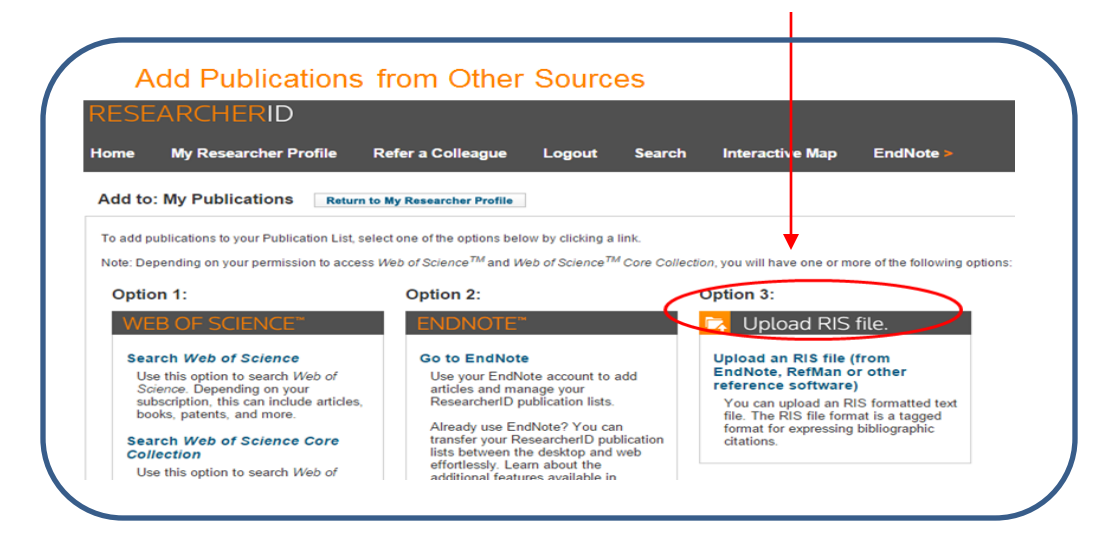

ix. Click Choose File

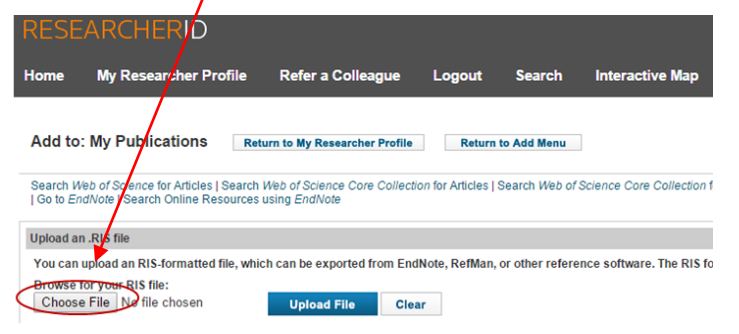

x. Look for the file you saved, "Mypaper.txt" & click Open

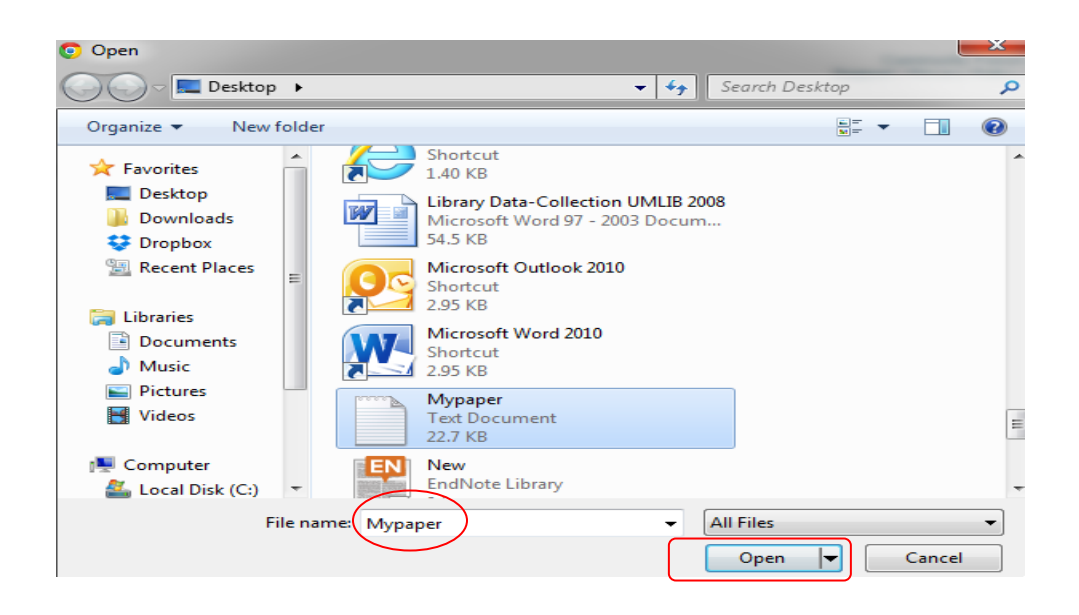

xi. The file you open will be inserted into the box below Browse for your RIS file. Then, click Upload File

| ← → C 🗋 www.researcher                                                                                                    | d.com/ViewFileUpload.actio                                                                                          | on 💹                                           | ∽ ≡     |
|----------------------------------------------------------------------------------------------------|----------------------------------------------------------------------------------------------------|------------------------------------------------|---------|
| RESEARCHERID                                                                                                    |                                                                                                    |                                                | REUTERS |
| Home My Researcher Pro<br>Interactive Map EndNote                                                                                                    | file Refer a Colleague                                                                                              | Logout Search                                  |         |
| Add to: My Publications                                                                                                    | Return to My Researcher Profile                                                                                     | My Dublications                                | s: 0    |
| Search Web of Science for Articles   S<br>Search Web of Science Core Collecti<br>Upload an RIS file (from EndNote, Re<br>Search Online Resources using Endl | eearch Web of Science Core Collect<br>on for Distinct Author Sets  <br>fMan, or other reference software)  <br>Note | ion for Articles  <br>Go to <i>EndNote</i>     |         |
| Upload an .RIS file                                                                                                    |                                                                                                    |                                                |         |
| You can upload an RIS-formatted fi<br>software. The RIS format is a tagge                                                                                   | e, which can be exported from End<br>d file format. More information and                                            | dNote, RefMan, or other reference<br>I samples |         |
| Browse for you <del>r RIS file:</del><br>Choose File Mypaper.txt                                                                                            | Upload File Cle                                                                                                    | ar                                             |         |

xii. This message shown:

Your file has uploaded successfully. **5** (number might differ depends on number of publications in your file) item(s) have been added to My Publications

| pload an .RIS file                                          | ¢                                                                                                    |
|-------------------------------------------------------------|----------------------------------------------------------------------------------------------------|
| Your file has uplo                                          | paded successfully. 5 item(s) have been added to My Publications.                                                                                               |
|                                                             |                                                                                                    |
| You can upload an<br>software. The RIS<br>Browse for your R | n RIS-formatted file, which can be exported from EndNote, RefMan, or other refer<br>S format is a tagged file format. More information and samples<br>RIS file: |